Таблиците са удобен начин за организиране на информацията и оформяне външния вид на уеб страницата.

## Вариант 1 – Създаване на таблица

1. Избира се Table/Insert Table или се изчертава таблица с молив/ Draw Table/.

2. От контекстното меню се избира Table Properties или Cells Properties, за да се форматира таблица или маркирана клетка.

## Задаване на атрибути на таблица:

Параметрите на форматиране, които се задават от диалоговия прозорец Table Properties, се отнасят за всички клетки на таблицата и определят цялостния й външен вид.

От произволно място в таблицата от контекстното меню се избира Table Properties.

| Rows: 2   Layout     Alignment:   Default   Float:   Default   IO   In pixels   Cell padding:   I   Specify height:   Cell spacing:   Implement   Borders   Size:   Implement   Size:   Implement   Automatic   Color:   Implement   Background   Color:   Automatic                                                                                                    | Size          |             |          |          |                |                          |     |
|----------------------------------------------------------------------------------------------------|---------------|-------------|----------|----------|----------------|--------------------------|-----|
| Layout Alignment: Default  Specify width: Float: Default  Specify height: Cell padding: 1  Cell spacing: 2  Default  Specify height: Cell spacing: 2  Default  Specify height: Cell spacing: 2  Default  Default   | Rows: 2       | ٢           | Columns: | 2        | ٠              |                          |     |
| Alignment: Default Specify width:<br>Float: Default Specify height:<br>Cell padding: 1 \$ In pixels<br>Cell spacing: 2 \$ In pixels<br>Borders<br>Size: 1 \$ Light border: Automatic<br>Color: Dark border: Automatic<br>Color: Automatic<br>Color: Automatic                                                                                                    | Layout        |             |          |          |                |                          |     |
| Float:       Default       Image: Image: Ima                                                  | Alignment:    | Default     |          | ~        | Specify width: |                          |     |
| Cell padding: 1 Specify height:<br>Cell spacing: 2 S In poreis<br>Borders<br>Size: 1 Size: 1 Automatic<br>Color: Automatic<br>Color: Automatic<br>Color: Automatic<br>Color: Automatic                                                                                                    | Float:        | Default     |          | ~        | 100            | In pixels     In percent |     |
| Cell spacing: 2 2 2 1 Construction of the powers of the powers of the po | Cell padding: | 1           | *        |          | Specify height | tr                       |     |
| Borders Size:  I  Light border: Automatic Color: Collapse table border Background Color: Automatic                                                                                                    | Cell spacing: | 2           | \$       |          |                | In pixels                |     |
| Size: 1 Color: Automatic Color: Color: Automatic Background Color: Automatic                                                                                                    | Borders       |             |          |          |                | To barcane               |     |
| Color: Dark border: Automatic Collapse table border Background Color: Automatic                                                                                                    | Size:         | 1           | ٢        |          | Light border:  | Automatic                | ~   |
| Collapse table border Background Color: Automatic                                                                                                    | Color:        |             |          | ~        | Dark border:   | Automatic                | ~   |
| Background<br>Color: Automatic                                                                                                    | Collapse ta   | able border | 6        | 200      | -              |                          |     |
| Color: Automatic                                                                                                    | Background    |             |          |          |                |                          |     |
|                                                                                                    | Color:        | Automatic   |          |          |                |                          |     |
| Use background picture                                                                                                    | Use backg     | round pictu | re       |          |                |                          |     |
| Browse Properties                                                                                                    |               |             |          |          | Bro            | wse Propert              | ies |
| Lavout Tools                                                                                                    | Lavout Tools  |             |          |          |                |                          |     |
| O Enable layout tools O Disable layout tools                                                                                                    | 14            | out tools   | ODisable | layout t | ools           |                          |     |
| Automatically enable layout tools based on table content                                                                                                    | C Enable lay  |             |          |          | Sec.           |                          |     |

| Alignment (подравняване)        | Определя местоположението на таблицата: ляво, дясно и              |
|---------------------------------|--------------------------------------------------------------------|
|                                 | центрирано спрямо страницата.                                      |
| Float (свободно разполагане)    | Дава възможност да се разполага текст около таблицата.             |
| Cell Padding (запълване на      | Определя пространството в пиксели между съдържанието на            |
| клетките)                       | клетката и рамката на таблицата.                                   |
| Cell Spacing (разстояние между) | Задава интервал между клетките                                     |
| Specify width (определяне на    | Определят височината и широчината на таблицата.                    |
| ширината)                       | Могат да се задават в пиксели или проценти от                      |
|                                 | размерите на прозореца в браузъра. Ако в                           |
| Specify height (определяне на   | съответните полета няма отметка таблицата ще                       |
| височината)                     | нагласява широчината и височината според                           |
|                                 | съдържанието.                                                      |
| Borders (рамки)                 | Използва се за задаване на цвят на рамка на таблицата. Има три     |
|                                 | настройки: Color (цвят), Light Border (светла рамка) и Dark Border |
|                                 | (тъмна рамка). Последните две настройки са с предимство пред       |
|                                 | Color за съответната част от таблицата.                            |
| Color (цвят)                    | Определят цвят или изображение за фон за цялата таблица            |
|                                 | подобно на задаването на фон за страница.                          |
| Use Background Picture          |                                                                    |
| (използвай фонова картина в     |                                                                    |
| полето Background)              |                                                                    |
| Style (стил)                    | Отваря друг диалогов прозорец Modify Style. Използва се бутона,    |
|                                 | за да се зададт стандартен шрифт, параграф, рамка или стилове за   |
|                                 | номерация на таблицата.                                            |

## Задаване на атрибути за клетка:

За да се отвори прозореца Cell Properties, се маркира клетка и от контекстното меню се избира Cell Properties.

| Default   | ~                                               | Specify width:                                                                               |                                                                                                    |         |
|-----------|-------------------------------------------------|----------------------------------------------------------------------------------------------|----------------------------------------------------------------------------------------------------|---------|
| Default   | ~                                               |                                                                                              | In pixels                                                                                                    |         |
| 1         | \$                                              | Specify height:                                                                              | , in percent                                                                                                    |         |
| 1         | -                                               | 0                                                                                            | ) In pixels                                                                                                    |         |
|           | ~                                               | Light border:                                                                                | Automatic                                                                                                    | ~       |
|           | ~                                               | Light border:                                                                                | Automatic                                                                                                    | ¥       |
|           |                                                 | Dark border:                                                                                 | Automatic                                                                                                    | *       |
|           |                                                 |                                                                                              |                                                                                                    |         |
| Automatic | ×                                               |                                                                                              |                                                                                                    |         |
| re        |                                                 |                                                                                              |                                                                                                    |         |
|           |                                                 |                                                                                              |                                                                                                    |         |
|           | Default<br>Default<br>1<br>1<br>Automatic<br>re | Default v<br>Default v<br>1 0<br>1 0<br>1 0<br>1 0<br>1 0<br>1 0<br>1 0<br>1 0<br>1 0<br>1 0 | Default   Default   Defaul | Default |

| Horizontal Alignment   | Задава разположението на текст или изображение в клетка по                |
|------------------------|---------------------------------------------------------------------------|
| (хоризонтално          | хоризонтал.Възможностите ca: default(стандартно), left(ляво),             |
| подравняване)          | center(централно) или justify(двустранно)подравняване.                    |
| Vertical Alignment     | Определя разположението на текста или изображението в клетката по         |
| (вертикално            | вертикала.Възможностите са: default (стандартно), top (горно), middle     |
| подравняване)          | (средно), baseline (по базова линия) и bottom (долно). Опцията baseline   |
|                        | изравнява буквите отдолу независимо от тяхната големина .Стандартната     |
|                        | настройка e middle, но много често се предпочита изравняването отгоре     |
|                        | за текста в клетките.                                                     |
| Header Cell (заглавна  | Форматира маркирана клетка като заглавно поле на таблица, което           |
| клетка)                | стандартно се появява в получер шрифт.                                    |
| No wrap (без           | Кара текста да остава винаги на един ред.                                 |
| пренасяне)             |                                                                           |
| Specify width          | Определят ширината и височината на клетката.                              |
| (определяне на         |                                                                           |
| ширина)                |                                                                           |
|                        |                                                                           |
| Specify height         |                                                                           |
| (определяне на         |                                                                           |
| височина)              |                                                                           |
| Column Spanned         | Задава ширината на клетката в брой колони.                                |
| (ширина в колони)      |                                                                           |
| Rows Spanned           | Задава височината на клетката в брой редове.                              |
| (височина в редове)    |                                                                           |
| Background (фон)       | Задава цветове и изображения за фона на маркираната клетка.               |
| Borders color (цветове | Задава цветове на рамката на индивидуална клетка, различни от тези на     |
| на рамката)            | цяла таблица. Light Border се отнася за долния и десния край на клетката, |
|                        | а Dark Border – за горния и левия край.Такова разположение е              |
|                        | противоположно на външната рамка и ако се зададе като 0, тази             |
|                        | настройка няма да е активна.                                              |

Редактирането се извършва с командите от меню Table, които са близки с тези в MS Office Word.

## Вариант 2 – Използване на готови шаблони

FrontPage 2003 предлага готови макети на най-често използваните изгледи на уеб страници. Извеждането им става чрез панела Task Pane – Layout Tables and Cells.

| Layo | ut Tables and Cells 🔹 🔻                   | × | Table layout |
|------|-------------------------------------------|---|--------------|
|      | Getting Started<br>Help<br>Search Results |   |              |
|      | Clip Art<br>Clipboard                     |   |              |
|      | New                                       |   |              |
| × 1  | Layout Tables and Cells                   |   |              |
|      | Cell Formatting                           |   |              |
|      | Theme                                     | _ |              |
| 1    | Layers                                    |   |              |
|      | Behaviors                                 |   |              |
|      | Data Source Catalog                       |   |              |
|      | Find a Data Source                        |   |              |
|      | Data View Details                         |   |              |
|      | Conditional Formatting                    |   |              |
|      | Web Parts                                 |   |              |

Всеки макет позволява редактиране – обединяване или разделяне на клетки, промяна на размера и т.н.